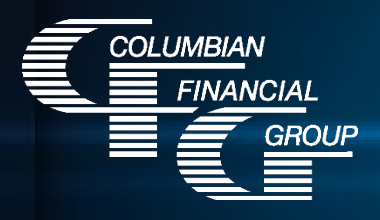

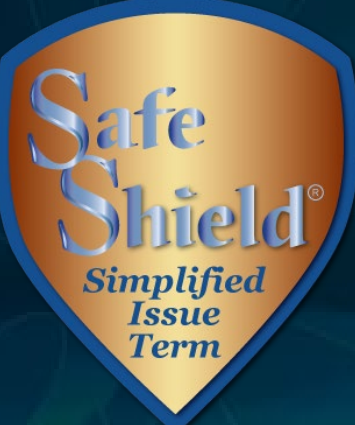

# Electronic Application

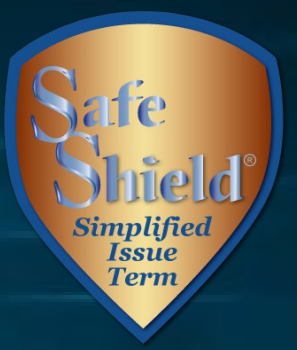

# **Columbian's eApp**

- Easy-to-use electronic application
- E-signature completed with the applicant at the time of sale
- Available 7am to 1am Eastern Time
- For best results, use laptop, computer, or tablet with adequate screen size. Not recommended for use with cell phone.
- iPad users If you experience problems using Safari, please use Google Chrome.

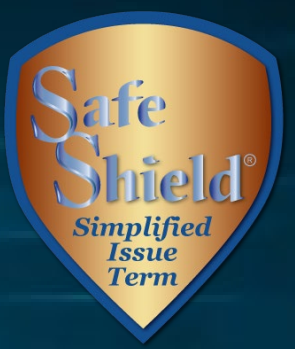

# eApp Advantages

- Built-in Risk Qualifier saves time
- Point of Sale underwriting decision option
- Immediate submission of application for faster turnaround
  - Policies issued more quickly
  - Commissions paid more quickly
- Eliminates errors
  - Ensures that the correct application is used
  - Ensures that information is not missing
  - Ensures that any required supplemental forms are completed
  - Reduces amendments

# **Important Reminders**

- eApp cannot be used to transmit an application that was completed on paper. You may not take a paper application and transfer it to eApp at a later time.
- The electronic application must be completed <u>with</u> <u>the applicant</u>. The Proposed Insured must enter his or her own signature.
- HIPAA regulations prohibit us from accessing health information without the applicant's written authorization

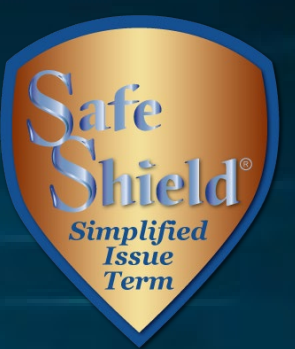

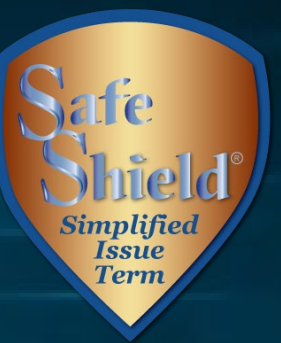

# **Required Disclosure Documents**

The eApp Disclosure Packet contains any printed disclosures you may need during the sale.

- You must leave a fully completed paper copy of any required forms with the applicant.
- When signing the eApp, you must certify that you have provided all required disclosure documents to the applicant in paper form.

eApp Disclosure Packets for your state are available online or may be ordered from General Services. Please request Form No. 6199CL followed by your state abbreviation.

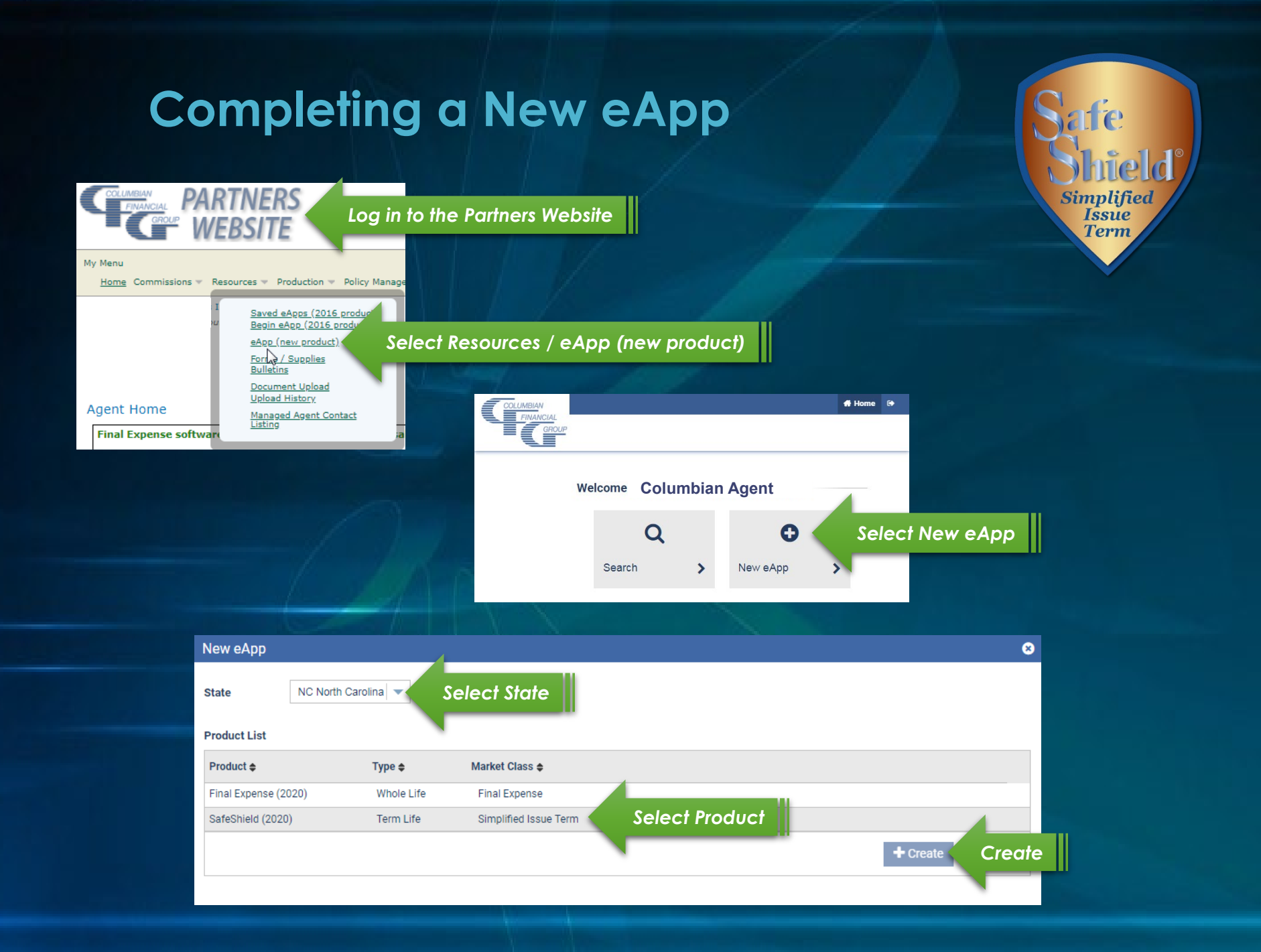

# Safe Shield Simplified Issue Term

| SafeShield (202                                | 20)             | Risk Qualifier                                                                        |                                                                                                    |                                                                                                    |                                                                                                    |          |         |
|------------------------------------------------|-----------------|---------------------------------------------------------------------------------------|----------------------------------------------------------------------------------------------------|----------------------------------------------------------------------------------------------------|----------------------------------------------------------------------------------------------------|----------|---------|
| × Risk Qualifier                               |                 | Height (Ft)                                                                           | Height (In)                                                                                                    | Weight (lbs)                                                                                                |                                                                                                    |          |         |
| × Proposed Insured                             |                 | Select 🗸 💌                                                                            | Select 🗸 🔻                                                                                                    |                                                                                                    | Required information in                                                                                                    | yellow   |         |
| × Beneficiaries                                |                 | Are you current                                                                       | y employed?                                                                                                    |                                                                                                    |                                                                                                    | 0        | 0       |
| × Owner                                        |                 |                                                                                       |                                                                                                    |                                                                                                    |                                                                                                    | Yes      | No      |
| × Payment Information                          |                 | Have you ever b<br>positive for Hur<br>(AIDS) or AIDS I                               | een diagnosed by a<br>nan Immunodeficie<br>Related Complex (A                                                      | a member of the m<br>ency Virus (HIV), Ac<br>ARC)?                                                          | edical profession as having or tested<br>quired Immune Deficiency Syndrome                                                                          | O<br>Yes | O<br>No |
| × Miscellaneous                                |                 | Are you current                                                                       | ly:                                                                                                    |                                                                                                    |                                                                                                    |          |         |
| × Report of Licensed Ag                        | gent            | a. Be                                                                                 | dridden or confined                                                                                                | to any hospital, nu                                                                                         | rsing home, or other medical facility,                                                                                                    | 0        | 0       |
| ✓ eApp Review                                  |                 | oru                                                                                   | using oxygen or a h                                                                                                | ome catheter?                                                                                               | ,<br>,                                                                                                    | Yes      | No      |
| × Finish                                       |                 | b. Per                                                                                | rmanently using any                                                                                                | y of the following: v                                                                                       | valker, wheelchair, or electric                                                                                                    | 0        | 0       |
| 📀 🧹 Colo                                       | or indicates of | eligibility                                                                           |                                                                                                    |                                                                                                    |                                                                                                    | Yes      | No      |
| Premiums Details<br>Monthly (EFT)<br>Quarterly | S<br>S<br>S     | In the past five of profession for a required follow-received treatm last twelve (12) | (5) years, have you<br>in organ or bone ma<br>up for a heart, lung,<br>ent or required follo<br>months, received k | been recommende<br>arrow transplant, or<br>, liver, kidney or bor<br>ow-up for an amput<br>kidney dialysis? | d by a member of the medical<br>r ever had or received treatment or<br>ne marrow transplant, or ever had or<br>ration due to disease, or within the | O<br>Yes | O<br>No |
| Semi-Annual                                    | \$              | Have you ever b                                                                       | een diagnosed by a                                                                                                 | a member of the m                                                                                           | edical profession or received                                                                                                    | 0        | 0       |
| Annual                                         | \$              | treatment for a<br>mental retardat<br>cardiac defibrill                               | stroke (CVA), transi<br>ion, Down's Syndror<br>ator implant?                                                       | ient ischemic attac<br>me, Alzheimer's dis                                                                  | k (TIA), congestive heart failure,<br>ease or dementia, or received a                                                                               | Yes      | No      |
|                                                |                 | In the past ten (<br>profession, rece<br>major depressio<br>cardiac pacema            | 10) years, have you<br>vived treatment, or r<br>on, Parkinson's dise<br>aker implant?                              | i been diagnosed b<br>required follow-up f<br>ease, Multiple Sclere                                         | y a member of the medical<br>or: Schizophrenia, bipolar disorder,<br>osis, cardiomyopathy, or received a                                            | O<br>Yes | O<br>No |

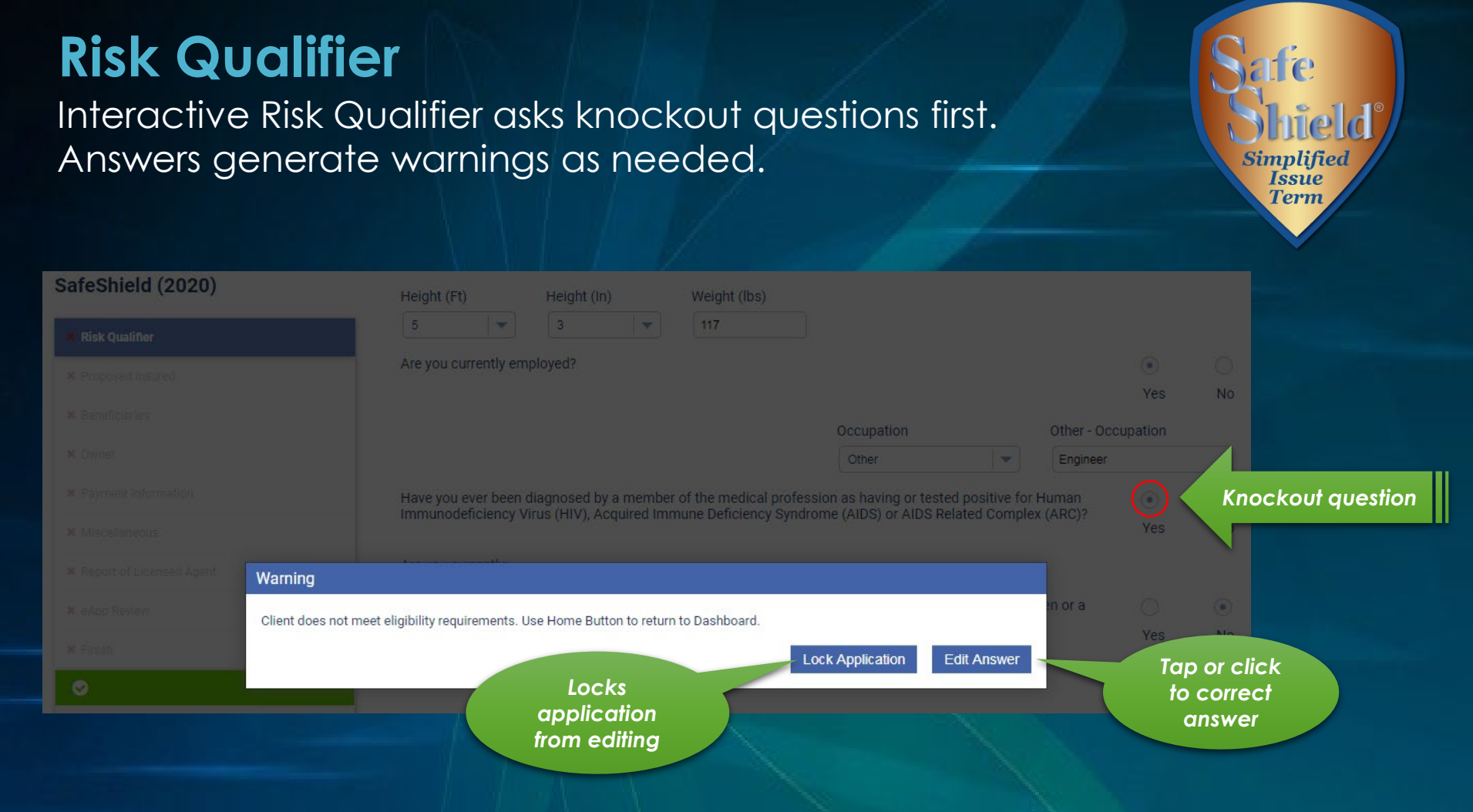

Choose "Edit Answer" if button was selected by mistake. The "Lock Application" button will lock the application from editing.

### A warning will appear if underwriting review will be needed.

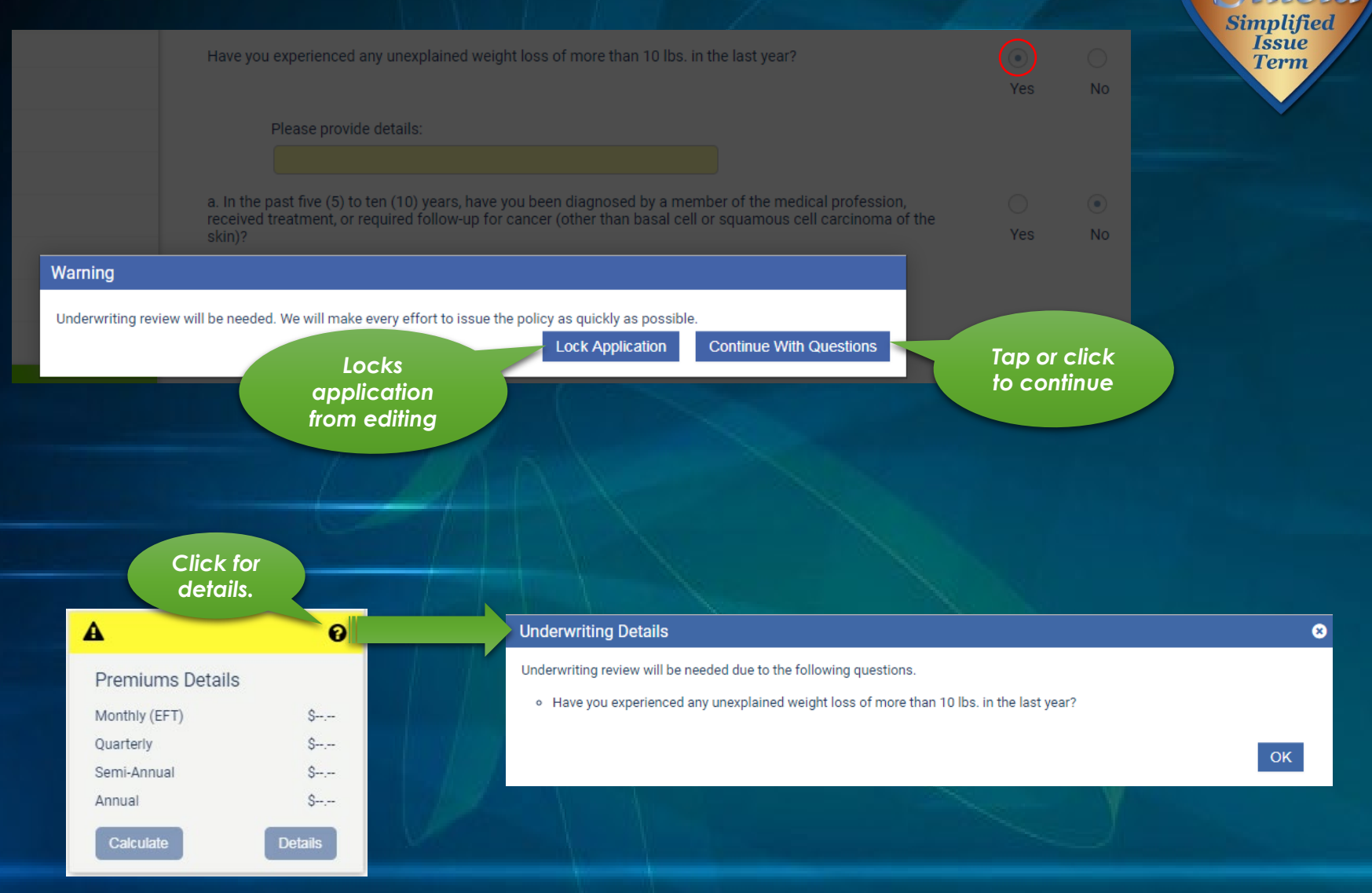

Answering "Yes" to the question regarding <u>smoked</u> marijuana will automatically change the rate class to Tobacco.

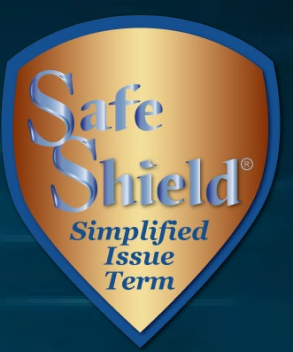

| Have you smoked marijuana in the past tw | velve (12) months? | Ves No                            |
|------------------------------------------|--------------------|-----------------------------------|
| Date of Birth                            | Age                | Gender                            |
| MM/DD/YYYY                               |                    | Select 🗸                          |
| Plan of Insurance                        | Rate Class         | Amount of Insurance (Face Amount) |
| Select                                   | Tobacco            | \$25,000                          |

Tobacco premiums apply if the applicant has <u>smoked</u> marijuana in the past 12 months.

Questions associated with the Chronic Illness Rider will appear only if applying for the rider.

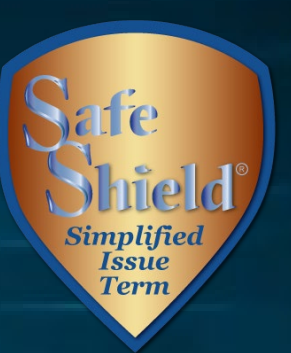

Yes

Yes

Yes

No

No

No

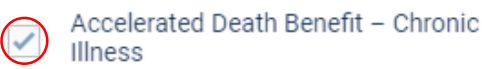

Do you require any assistance or supervision to perform any of the following activities of daily living: bathing, eating, dressing, toileting, walking, transferring to or from bed or chair, or maintaining continence?

Have you ever been diagnosed by a member of the medical profession for, consulted with, been tested for, or advised to be tested or treated by a member of the medical profession for any of the following:

- a. Memory loss, cognitive impairment, organic brain syndrome?
- b. Fractures due to osteoporosis, numbness, tremors, imbalance or any condition which limits motion or mobility?

premiums

After making face amount and rider selections, the calculator will display premiums for all modes.

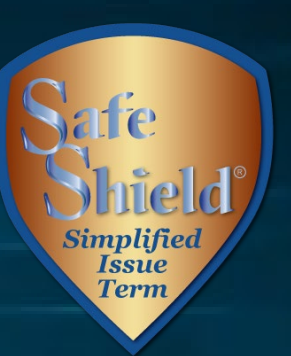

| Risk Qualifier                  |                     | Date of Birth Age Gender                                                                                                    |              |    |
|---------------------------------|---------------------|----------------------------------------------------------------------------------------------------|--------------|----|
|                                 |                     | 08/16/1987 32 Female                                                                                                    |              | -  |
| Proposed Insured                |                     | Plan of Insurance Rate Class Amount of Insurance                                                                                                    | (Face Amount | t) |
| Beneficiaries                   |                     | 15 YT Non-ROP   Non-Tobacco  \$25,000                                                                                                    | -            |    |
| Cwner                           |                     | Accidental Death Benefit                                                                                                    |              |    |
|                                 |                     | Guaranteed Purchase Option                                                                                                    |              |    |
|                                 |                     | Waiver of Premium (Disability)                                                                                                    |              |    |
| Children Proposed for Insurance |                     | Ohildrania Term Insurance Dider     Number of ohildran     Number of units                                                                                                    |              |    |
|                                 |                     | Children's ferminisurance Rider     Indifferent insurance Rider     Indifferent insurance     Indifferent insurance     Indinsurance Rider     Indifferen |              | -  |
| eApp Review                     |                     | Accelerated Death Benefit – Terminal                                                                                                    |              |    |
| Finish                          |                     | Accelerated Death Benefit – Critical                                                                                                    |              |    |
| 15 YT Non-ROP                   |                     |                                                                                                    |              |    |
| Premiums Details                |                     | Accelerated Death Benefit – Chronic Illness                                                                                                    |              |    |
| Monthly (EFT)                   | \$14.36             | Do you require any assistance or supervision to perform any of the following activities of daily living: bathing,                                                                                                    |              |    |
| Quarterly                       | \$43.75             | eating, dressing, toileting, walking, transferring to or from bed or chair, or maintaining continence?                                                                                                    | Yes          | No |
| Semi-Annual<br>Annual           | \$85.85<br>\$165.09 | Have you ever been diagnosed by a member of the medical profession for, consulted with, been tested for, or<br>advised to be tested or treated by a member of the medical profession for any of the following:                                                                                                    |              |    |
| Calculate                       | Details             | a. Memory loss, cognitive impairment, organic brain syndrome?                                                                                                    |              | ۲  |
|                                 |                     |                                                                                                    | Yes          | No |
|                                 |                     | b. Fractures due to osteoporosis, numbness, tremors, imbalance or any condition which limits                                                                                                    |              | ۲  |
|                                 |                     | motion or mobility?                                                                                                    | Yes          | No |

8 Premium Details 15 YT Non-ROP Monthly (EFT) Quarterly Semi-Annual Annual \$46.15 Base Policy \$7.72 \$23.52 Guaranteed Purchase Option \$4.12 \$12.56 **Base policy and** Children's Term Insurance Rider \$1.04 \$3.18 rider premiums Accelerated Death Benefit - Terminal Illness No charge No No charge Accelerated Death Benefit - Critical Illness No charge No charge No c shown separately

OK

# **Proposed Insured**

### Enter the Proposed Insured's name to continue.

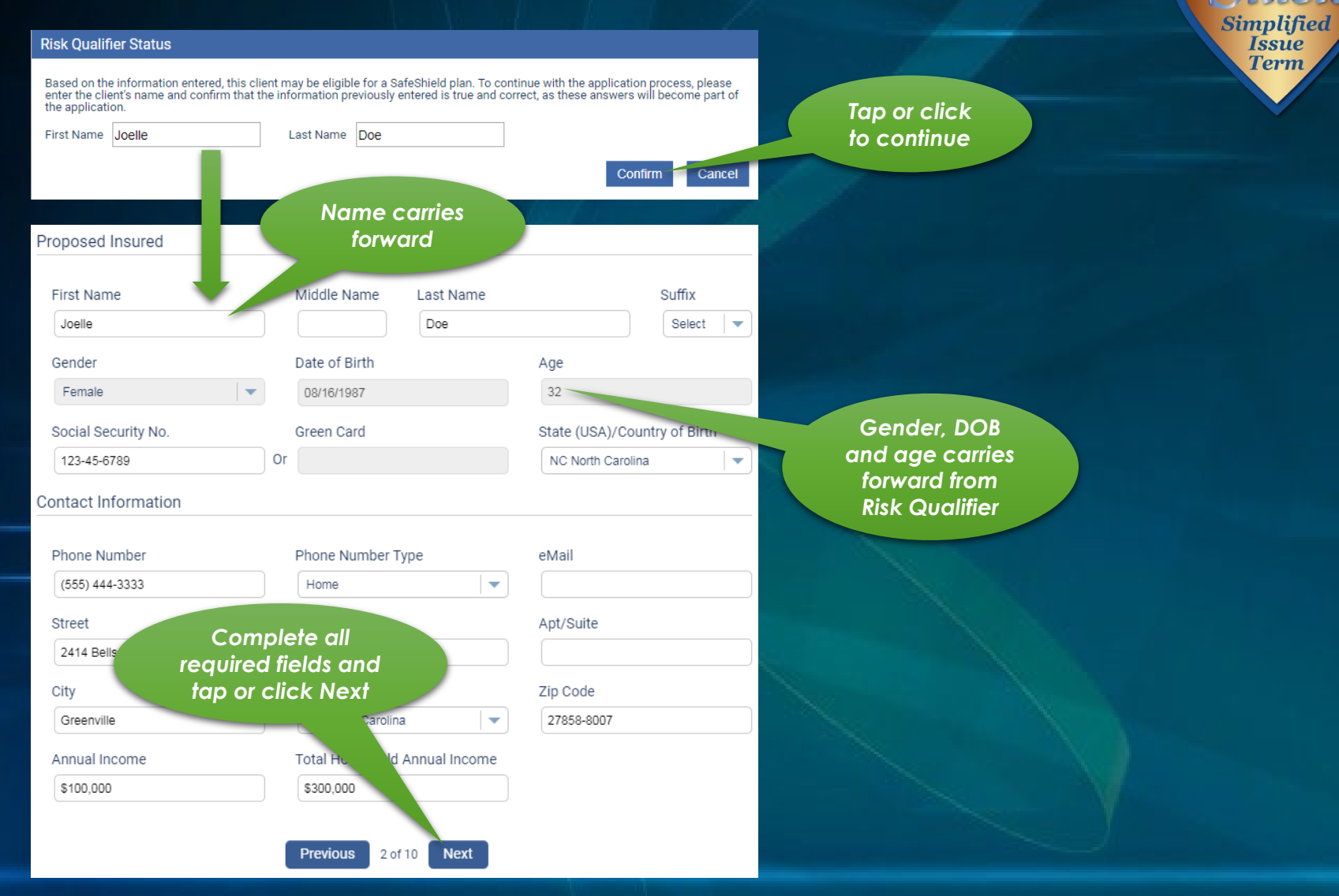

# **Beneficiaries**

Name, relationship and Social Security Number or Green Card Number are required. Additional information is optional.

| Primary Beneficiary #1           |                       |                    |               |                     | Term |
|----------------------------------|-----------------------|--------------------|---------------|---------------------|------|
| Beneficiary Type                 |                       |                    |               |                     |      |
| Individual                       |                       |                    |               |                     |      |
| First Name                       | Start typing          |                    | Suffix        |                     |      |
| John                             | options.              |                    | Select 🗸      |                     |      |
| Relationship to Proposed Insured | Date of Birui         |                    |               |                     |      |
| sp                               |                       |                    |               |                     |      |
| Spouse<br>Social Security No.    | Green Card            |                    |               |                     |      |
| 222-33-3444                      |                       |                    | Option to     |                     |      |
| Contact Information              |                       |                    | Primary Ir    | euse me<br>nsured's |      |
| Phone Number                     | Phone Number Type     |                    | addr          | ess.                |      |
|                                  | Home                  | -                  |               |                     |      |
| Street                           |                       | Apt/Suite          |               |                     |      |
| City                             | State                 | Zin Code           | Reuse Address |                     |      |
|                                  | Select                |                    |               |                     |      |
| Beneficiary %                    |                       |                    |               |                     |      |
| 1009                             | %                     |                    |               |                     |      |
| +Add Primary Beneficiary         | in or click to add be | neficiary          |               |                     |      |
|                                  |                       |                    |               |                     |      |
| Contingent Beneficiary           |                       |                    |               |                     |      |
|                                  |                       |                    |               |                     |      |
| +Add Contingent Beneficiary      | ap or click to add c  | ontingent benefici | ary           |                     |      |
|                                  |                       |                    |               |                     |      |

P

Simplifie Issue

# Owner

# Select from drop down list or choose Other to name a different Owner.

e a Simplified Issue Term

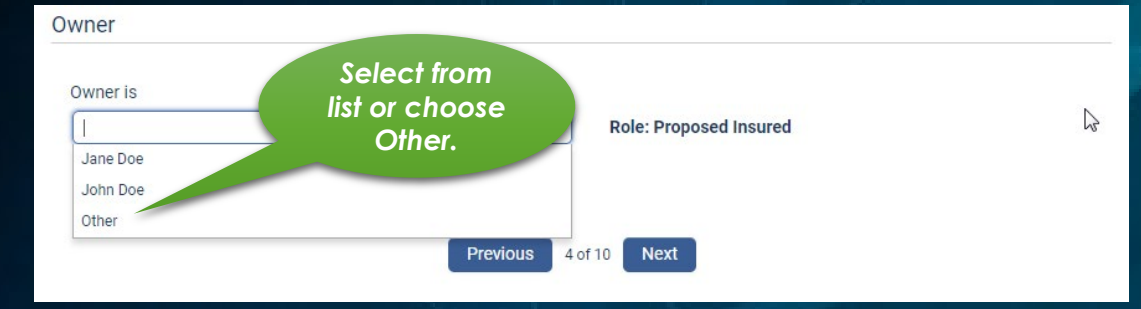

| Owner                            |   |                     |             |   |            |               |                       |
|----------------------------------|---|---------------------|-------------|---|------------|---------------|-----------------------|
| Owner is                         |   |                     |             |   |            |               |                       |
| Other                            |   | -                   | Role: Other |   |            |               |                       |
| Owner Type                       |   |                     |             |   |            |               |                       |
| Individual                       | • |                     |             |   |            |               |                       |
| First Name                       |   | Middle Name         | Last Name   |   |            | Suffix        |                       |
|                                  |   |                     |             |   |            | Expands if    | " "Other" is selected |
| Relationship to Proposed Insured |   | Social Security No. |             |   | Green Card |               | 1                     |
| Select                           | • |                     |             | 0 | r          |               |                       |
| Contact Information              |   |                     |             |   |            |               |                       |
|                                  |   |                     |             |   |            |               |                       |
| Street                           |   |                     |             |   | Apt/Suite  |               |                       |
|                                  |   |                     |             |   |            | Reuse Address |                       |
| City                             |   | State               |             |   | Zip Code   |               |                       |
|                                  |   | Select              |             | • |            |               | -                     |
|                                  |   |                     |             |   |            |               |                       |

# **Payment** Options

The initial premium can be drafted:

- When the policy is issued
- At a future specified date (within 35 days of application date
- Immediately upon receipt of the application

For Draft on Issue or Immediate draft, do not change the Effective Date. Select one of the options highlighted in yellow.

| Paym                | nent Frequency                                                                                                    |                                                                                                    |
|---------------------|----------------------------------------------------------------------------------------------------|----------------------------------------------------------------------------------------------------|
| Effe<br>12/<br>Payı | ective Date<br>/05/2019<br>ment Frequency                                                                                                    | Do not change for<br>Draft on Issue or<br>Immediate Draft                                                                                                    |
| Mo                  | onthly                                                                                                    |                                                                                                    |
| 0                   | Draft on Issue - Draft initial pre<br>pending application requireme<br>Draft initial premium from the<br>days of the application date).<br>have potential coverage until<br>calculated as of the date the p | emium from the account below on date of policy issue, if there are no<br>ents.<br>account below at a future date. (The first draft must be within 35<br>If you select an initial premium draft date in the future, you will not<br>that date under the Conditional Receipt. Insurance age will be<br>premium is drafted. |
| 0                   | Immediate Draft - Draft initial<br>the account below. Please not<br>subnthis authorization.                                                                                                    | e that your bank account may be debited the same day your agent                                                                                                    |
| Initial<br>Mod      | Premium<br>Select<br>or Imn                                                                                                    | Draft on Issue<br>nediate Draft                                                                                                    |
| \$12                | 2.88                                                                                                    |                                                                                                    |

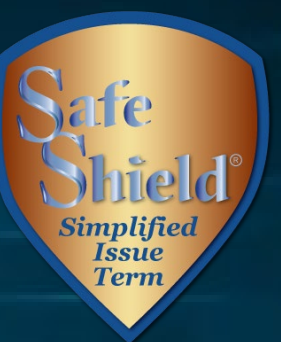

# **Payment Options - Future Draft**

To have the initial premium drafted at a future date, set the Effective Date to the date of the first draft and select the highlighted option. When a future effective date is selected, the other draft options are disabled.

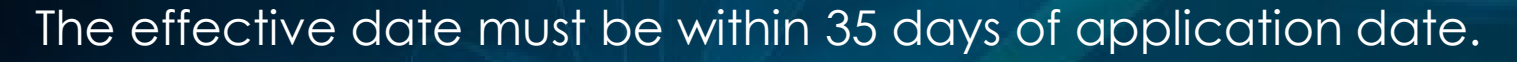

| Payment Frequency                                                                                                    |                                                                                                    |
|----------------------------------------------------------------------------------------------------|----------------------------------------------------------------------------------------------------|
| Effective Date                                                                                                    | To draft first<br>premium at a future<br>date, set Effective<br>Date to date of first                                                                                                    |
| Payment Frequency                                                                                                    | aran.                                                                                                    |
| Monthly                                                                                                    |                                                                                                    |
| Draft on Issue - D<br>pending applicati<br>Draft initial premi<br>days of the applic<br>have potential co<br>calcu. Las of t | aft initial premium from the account below on date of policy issue, if there are no<br>on requirements.<br>Im from the account below at a future date. (The first draft must be within 35<br>ation date). If you select an initial premium draft date in the future, you will not<br>verage until that date under the Conditional Receipt. Insurance age will be<br>he date the premium is drafted. |
| Immediate b.<br>the accour<br>submits th                                                                                     | Must be chosen<br>for future<br>effective date                                                                                                    |
| Initial Premium                                                                                                    |                                                                                                    |
| Modal Premium                                                                                                    |                                                                                                    |
| \$12.88                                                                                                    |                                                                                                    |

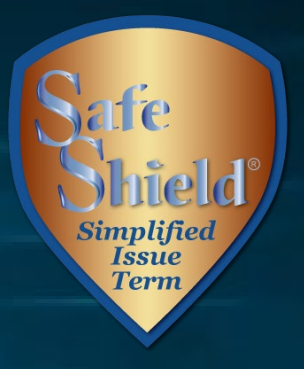

# **Payment Options - Backdating**

Policies may be backdated up to six months to save age. To backdate, set the Effective Date to the desired date.

Back premiums to the Effective Date must be paid.

Future draft date is not available when backdating.

| Payme      | ent Frequency                                                                   |                                                             |                                                                                                    |                                                                                   |
|------------|---------------------------------------------------------------------------------|-------------------------------------------------------------|----------------------------------------------------------------------------------------------------|-----------------------------------------------------------------------------------|
| Effe       | ctive Date                                                                      | Enter the desired date                                      | e                                                                                                    |                                                                                   |
| 08/2       | 25/2019                                                                         |                                                             |                                                                                                    |                                                                                   |
| Payr       | ment Frequency                                                                  |                                                             |                                                                                                    |                                                                                   |
| Mo         | nthly                                                                           | <b>•</b>                                                    |                                                                                                    |                                                                                   |
|            | Draft on Issue - Dra<br>pending application                                     | ft initial premium fror<br>req <u>uirement</u> s.           | m the account below on date of                                                                                      | policy issue, if there are no                                                     |
| 0-         | Draft initial pre-<br>days of the<br>have potential co.<br>calculated as of the | Disabled for<br>backdating<br>date the premium is           | now at a future date. (The first<br>an initial premium draft date<br>under the Conditional Receipt. I<br>s drafted. | draft must be within 35<br>e in the future, you will not<br>Insurance age will be |
| $\bigcirc$ | Immediate Draft - D<br>the account below.<br>submits this author                | raft initial premium u<br>Please note that you<br>rization. | pon receipt of the application a<br>r bank account may be debited                                                   | t Columbian's office, from<br>I <b>the same day your agent</b>                    |
| Initial    | Premium                                                                         |                                                             |                                                                                                    |                                                                                   |
| Mod        | al Premium                                                                      |                                                             | Initial Premium Amount                                                                                              | Enter the<br>amount to be                                                         |
| \$12       | 2.88                                                                            |                                                             |                                                                                                    | Graned                                                                            |
| App v      | vill calculate bc                                                               | ick premium                                                 | The suggested Initial Premiu<br>is \$51.52. This will pay the p                                                     | IM Amount for a back dated policy olicy to 12/25/2019.                            |

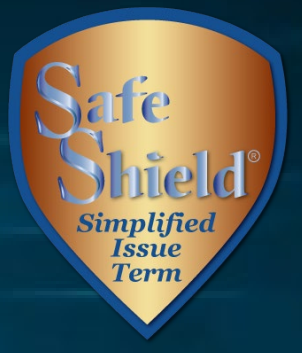

# **Subsequent Premiums**

For EFT payments, choose a day between the 1<sup>st</sup> and the 28<sup>th</sup> of the month or a day of week / week of month combination to coincide with bank account deposits.

| (.e                                                                                           |                                         | se a specili | ic week and day of the      | month                                                                |  |
|-----------------------------------------------------------------------------------------------|-----------------------------------------|--------------|-----------------------------|----------------------------------------------------------------------|--|
| Select Week                                                                                   | Select Day                              |              | Beginning in the m          | onth of                                                              |  |
| 4th Week 🔍                                                                                    | Wednesday                               |              | December                    |                                                                      |  |
| Fransit / Routing Number (must                                                                | t have 9 digits)                        |              | Financi                     | al Institution                                                       |  |
| Transit / Routing Number (must                                                                | t have 9 digits)                        |              | Financi<br>KEY B            | al Institution                                                       |  |
| Transit / Routing Number (must<br>021300077<br>Checking Saving                                | t have 9 digits)                        |              | Financi<br>KEY B/           | al Institution                                                       |  |
| Transit / Routing Number (must<br>021300077<br>Checking Saving<br>Account Number (may have up | t have 9 digits)<br>gs<br>to 17 digits) |              | Financi<br>KEY B<br>Re-ente | al Institution<br>ANK<br>r Account Number (may have up to 17 digits) |  |

Issue Term

New **Social Security Benefit Authorization** allows premiums to be drafted the same day Social Security benefit is deposited, even when the deposit occurs early due to a holiday.

# Miscellaneous

Select the delivery preference, answer the replacement questions, enter special remarks and elect secondary addressee, if desired.

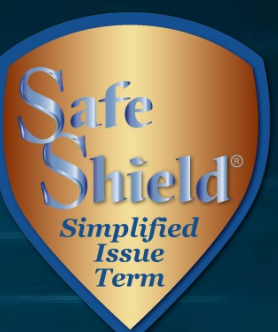

| Miscellaneous                                                                                                    |                                                                                                    |            |                   |                  |           |                            |                                     |  |
|----------------------------------------------------------------------------------------------------|----------------------------------------------------------------------------------------------------|------------|-------------------|------------------|-----------|----------------------------|-------------------------------------|--|
| Policy Delivery Options and Correspondence Preferences                                                                                                    |                                                                                                    |            |                   |                  |           |                            |                                     |  |
| Deliver To:   Owner Agent Policy Correspondence:  US Mail Email                                                                                                    | Not ye<br>availab                                                                                             | et<br>ble  |                   |                  |           | "Yes" ans<br>trigger any f | wers will<br>necessary              |  |
| Replacement Questions - Primary Insured                                                                                                    |                                                                                                    |            |                   |                  |           | aaamonari                  | questions                           |  |
| Does any Proposed Insured have any existing life insurance or                                                                                                    | annuities?                                                                                                    | $\bigcirc$ | Yes               | • No             |           |                            |                                     |  |
| Is this application for insurance intended to replace any life ins<br>in force?                                                                                                    | urance or annuities now                                                                                       | $\bigcirc$ | Yes               | • No             |           |                            |                                     |  |
| Agent Replacement                                                                                                    |                                                                                                    |            |                   |                  |           |                            |                                     |  |
| Does any Proposed Insured have any existing life insurance or annuities?                                                                                                    |                                                                                                    |            | Yes               | No               |           |                            |                                     |  |
| Special Requests/Remarks                                                                                                    | nsurance or annulues?                                                                                         | 0          | Yes               | • No             |           |                            |                                     |  |
| Special Requests/Remarks:                                                                                                    |                                                                                                    |            |                   |                  |           |                            |                                     |  |
| Section                                                                                                    | Secondary Addressee                                                                                           |            |                   |                  |           |                            |                                     |  |
| expands when                                                                                                    | Electing Secondary Address                                                                                    | ssee       |                   |                  |           |                            |                                     |  |
| box is checked                                                                                                    | First Name                                                                                                    |            | Mid               | dle Name         | Last Name |                            | Select                              |  |
|                                                                                                    | Street                                                                                                    |            |                   |                  |           | Apt/Suite                  |                                     |  |
| Secondary A Lessee                                                                                                    | 0.11                                                                                                    |            | 01-1              | _                |           | Zin Onda                   | Reuse Address                       |  |
| Electing Secondary Addressee                                                                                                    |                                                                                                    |            | Sta               | lect             |           | Zip Code                   |                                     |  |
| Agent Replacement Does any Proposed Insured have any existing life insurance or a Is this insurance intended to replace, in whole or part, any life in Special Requests/Remarks Special Requests/Remarks: Section expands when box is checked Secondary A essee Electing Secondary Addressee | annuities?  Insurance or annuities?  Secondary Addressee  Electing Secondary Addres  First Name  Street  City | ssee       | Yes<br>Yes<br>Mid | No     No     No | Last Name | Apt/Suite                  | Suffix<br>Select 💌<br>Reuse Address |  |

# **Child Term Riders** Enter the required information.

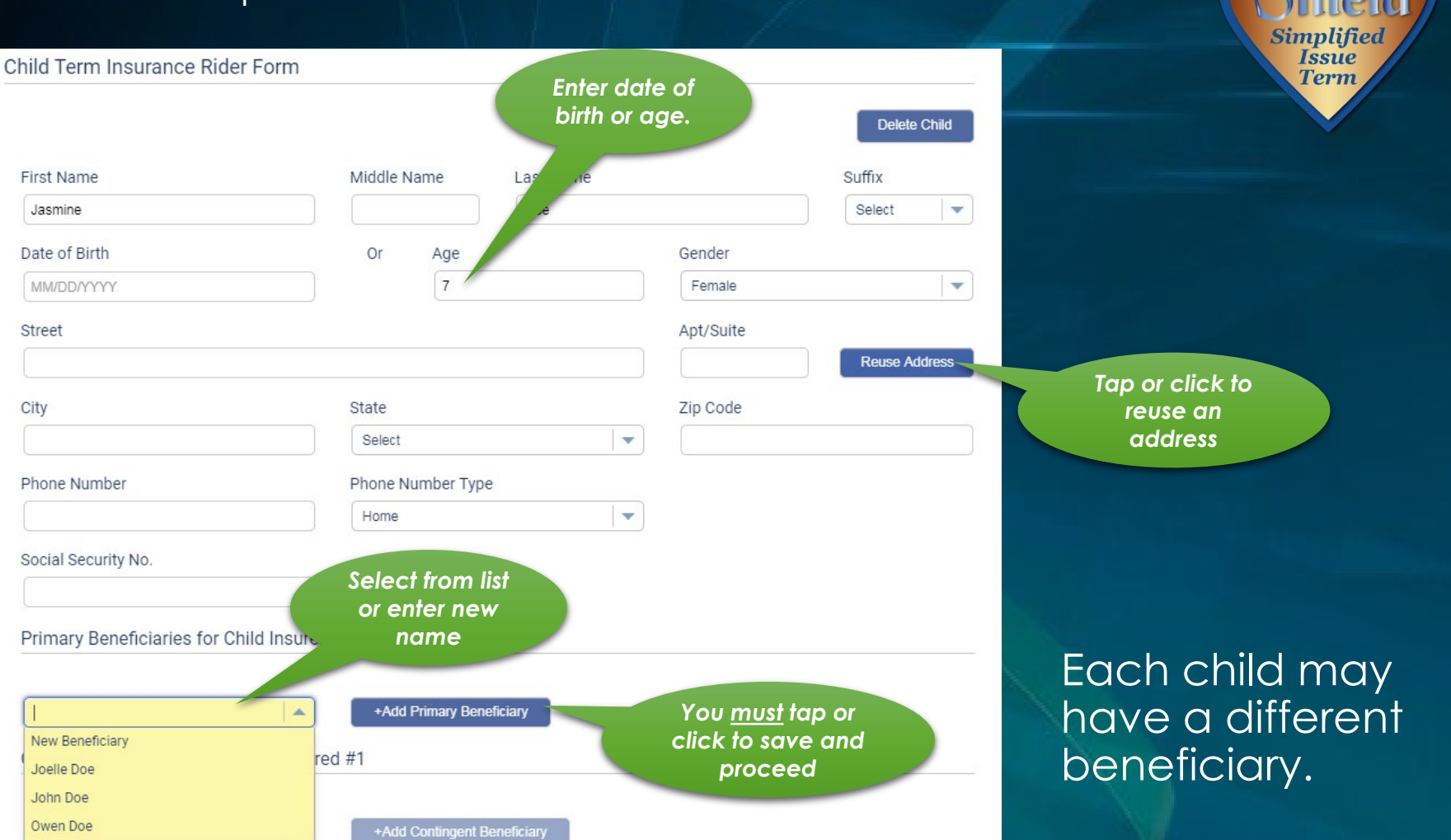

9

# **Child Term Riders** Health questions apply to all proposed insured children.

| Health History                                                                                                    |                         |                      |
|----------------------------------------------------------------------------------------------------|-------------------------|----------------------|
| Has <b>any child proposed for insurance</b> ever been diagnosed or treated by a member of the medical profession<br>for an Immune Deficiency Disorder, Acquired Immune Deficiency Syndrome (AIDS) or AIDS Related Complex<br>(ARC), or has any Proposed Insured Child tested positive for Human Immunodeficiency Virus (HIV)?                                                                                                    | O Yes                   | • No                 |
| Has <b>any child proposed for insurance</b> ever used or received treatment, advice or counseling from a physician or other practitioner relating to the usage of alcohol, heroin, cocaine, narcotics, hallucinogens, tranquilizers, barbiturates, amphetamines, or other similar drugs except as prescribed by a physician?                                                                                                    | O Yes                   | <ul><li>No</li></ul> |
| Has <b>any child proposed for insurance</b> ever been diagnosed or treated (including taking medication) by a<br>member of the medical profession for high blood pressure, heart or circulatory disorder, cancer, mental<br>disorder, mental retardation, Down's Syndrome, muscular dystrophy, spina bifida, cystic fibrosis, kidney or liver<br>disease, diabetes, sickle cell anemia, seizures, cerebral palsy, paralysis, had or been recommended for an organ<br>transplant or been hospitalized for asthma or any respiratory disorder in the past twelve (12) months? | Yes                     | O No                 |
| Select Identify<br>Select                                                                                                    | r the<br>r any<br>nswer |                      |
| Jasmine Doe - Child Insured                                                                                                    |                         |                      |
| Jeremiah Doe - Child Insured                                                                                                    |                         |                      |

"Yes" answer makes child ineligible. You may change the answer if it was selected by mistake.

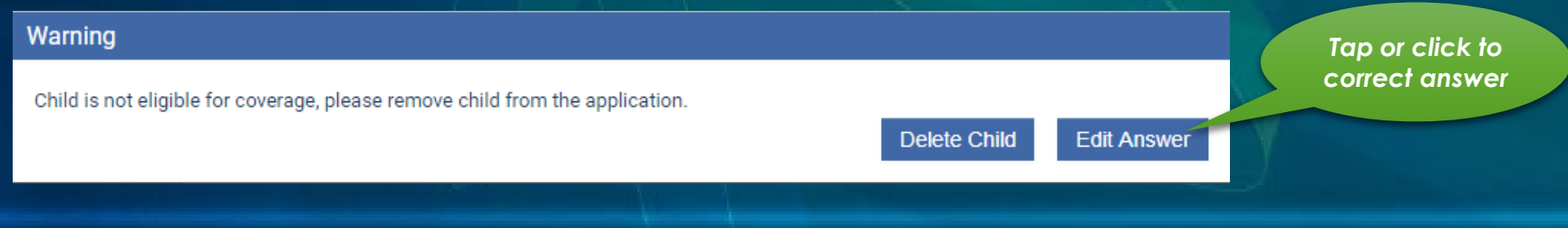

Simplifie Issue Term

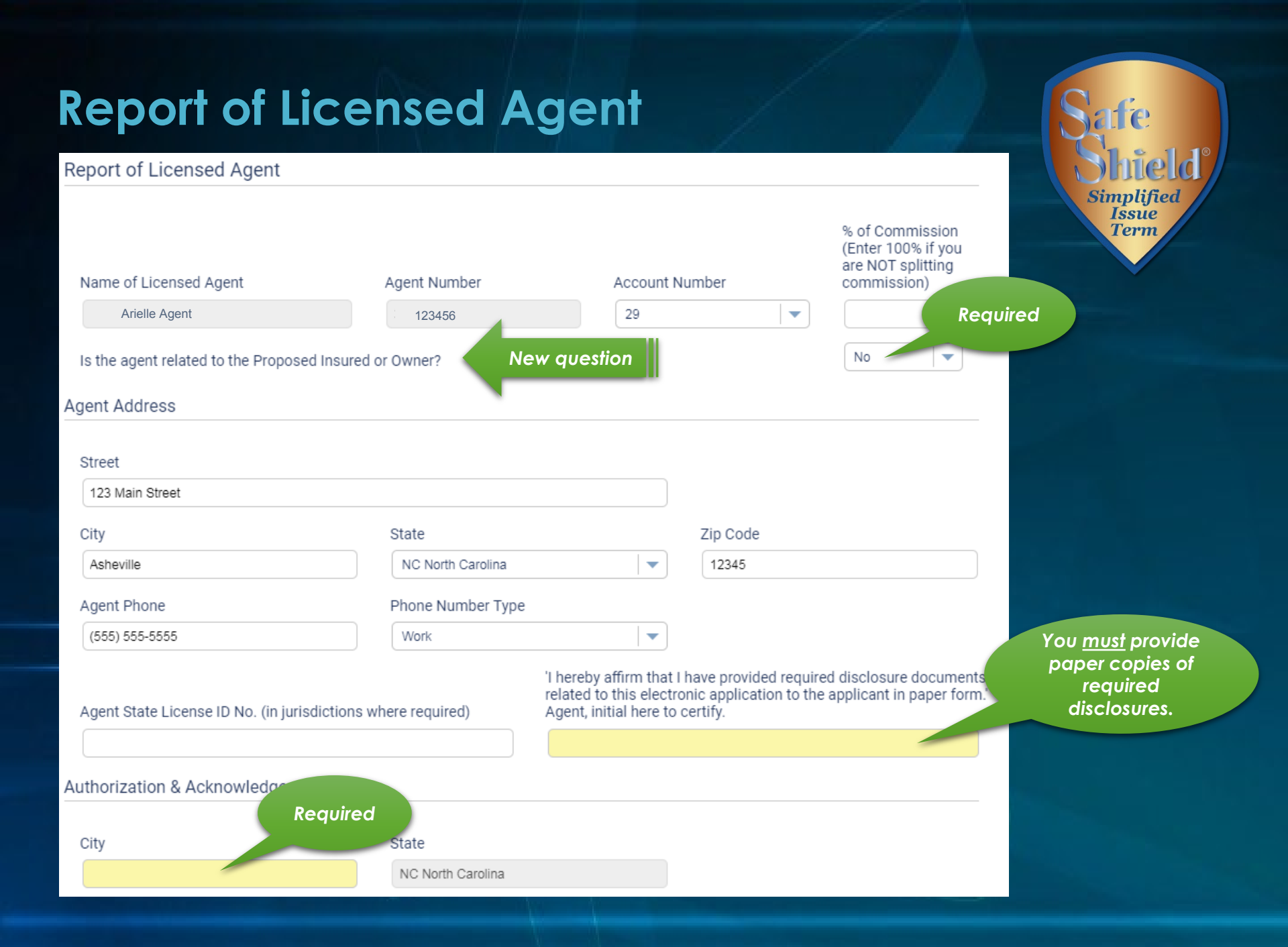

# **Summary of Coverage Applied For**

Review the summary to confirm that the information is correct.

### SafeShield (2020)

Summary of Coverage Applied For

#### Risk Qualifier

#### Proposed Insured

- Beneficiaries
- Owner
- Payment Information
- Miscellaneous
- X Children Proposed for Insurance
- Report of Licensed Agent

#### 🗸 eApp Review

× Finish

### 15 YT Non-ROP

### **Premiums Details**

| Calculate     | Details  |
|---------------|----------|
| Annual        | \$148.15 |
| Semi-Annual   | \$77.04  |
| Quarterly     | \$39.26  |
| Monthly (EFT) | \$12.88  |
|               |          |

### Proposed Insured : Gender : Rate Class : Plan : Policy Effective Date: : Policy Face Amount : Billing Method : Payment Frequency : Initial Premium Amount : Subsequent Premium Payment :

Joelle Doe Female Tobacco 15 YT Non-ROP 12/06/2019 \$25,000 Electronic Funds Transfer Monthly \$12.88 \$12.88

Previous 9 of 10

Next

Any menu items not checked need attention. Click the link to return to the page.

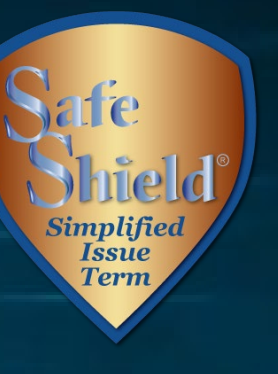

# Finish

# eApp will let you know if any areas need attention before submitting.

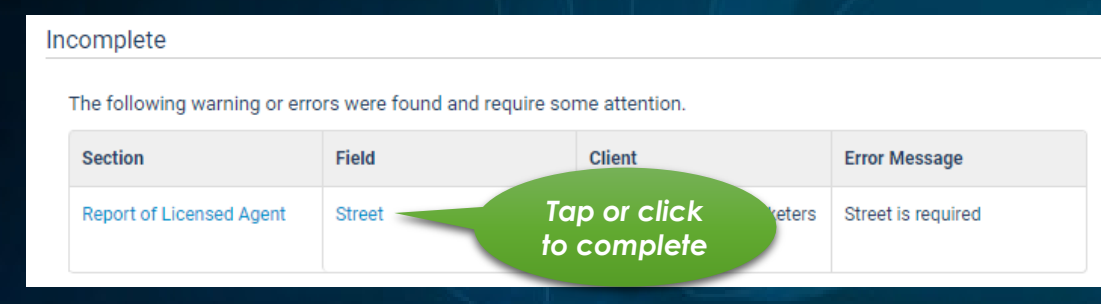

### Finish

Application entries are complete. Please sign and submit the application by clicking the button below. The application forms shown below have been filled out with the answers you provided on the previous screens. Please review the forms and verify that the information on them is correct.

If any of the information on the forms is not correct, you may click the "Decline" button to return to the application entry screen and the forms shown below will be discarded.

Pay special attention to the portions of the forms where your signatures are requested.

After you review the forms, you will be asked to accept the terms of this application by signing your name with your finger, stylus, or mouse on the screen.

### Please use your full name when entering the electronic signature.

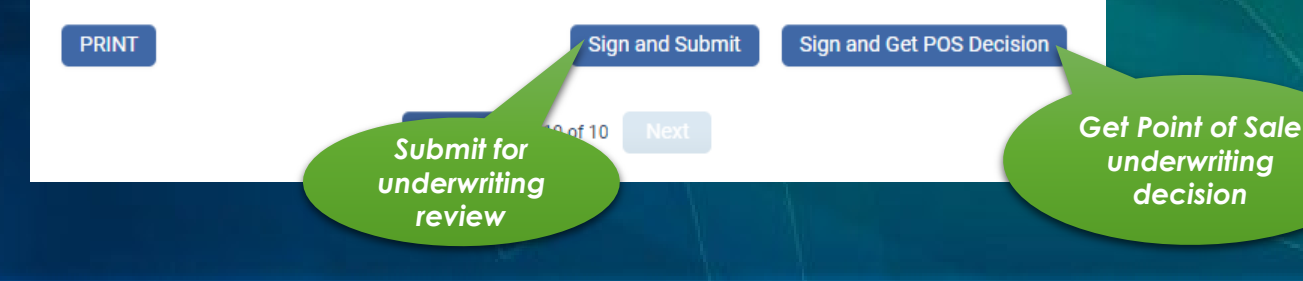

When complete, you can submit for underwriting review or request an immediate Point of Sale (POS) underwriting decision.

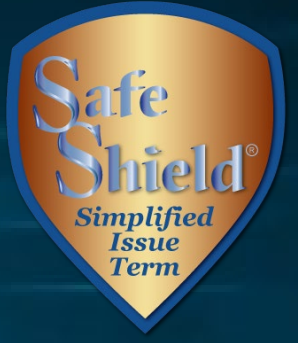

# **Electronic Signatures**

# Each party to the application must sign his or her own signature.

| Finish                                                                                                    |                                                                     |                                    | and the second second sec |
|----------------------------------------------------------------------------------------------------|---------------------------------------------------------------------|------------------------------------|----------------------------------------------------------------------------------------------------|
| All required information has been entered. Your Signature(s) are required from Joelle Doe. Pl                                                                                                    | application is In Good Order.<br>lease pass control to that person. |                                    |                                                                                                    |
| Name                                                                                                    | Signee                                                              | Checklist                          |                                                                                                    |
| Joelle Doe                                                                                                    | Insured                                                             | ×s                                 |                                                                                                    |
| John Doe                                                                                                    | Owner                                                               | ×s                                 |                                                                                                    |
| Ariel Agent                                                                                                    | Licensed Agent                                                      | ×                                  | Sign                                                                                                    |
|                                                                                                    | 1                                                                   | Cancel Si                          | igning                                                                                                    |
|                                                                                                    | 200                                                                 |                                    |                                                                                                    |
| Signature ceremony for Joelle Doe                                                                                                    |                                                                     |                                    |                                                                                                    |
| All parties to this application for insurance, please sign your names on the indicated lines below.                                                                                                 |                                                                     |                                    |                                                                                                    |
| You agree that you have read this entire form completed with your answers to the questions and that the answers are complete and true to the best of your <b>for reviewing</b>                      |                                                                     |                                    |                                                                                                    |
| You agree that by signing your name on this electronic application where indicated below, you are signing this form indicating your agreement to be bound to the terms and conditions in this form. |                                                                     |                                    |                                                                                                    |
| You agree that signing your name with your finger, stylus, or mouse is your legal signature on this document.                                                                                       |                                                                     |                                    |                                                                                                    |
| Please use your full name when entering the electronic signature.                                                                                                    |                                                                     |                                    |                                                                                                    |
| lagree Must be                                                                                                    |                                                                     |                                    |                                                                                                    |
| Confirm checked                                                                                                    |                                                                     |                                    |                                                                                                    |
| Occupation<br>Graphic Design                                                                                                    | Annual Income Hous<br>100000 3000                                   | ehold Annual Income<br>00          | Scroll                                                                                                    |
| 2. BENEFICIARY For multiple Primary or Contingent Be<br>Requests/ Remarks on Page 5.                                                                                                    | eneficiaries, provide additional beneficiary information includin   | g % share in Section 8 Specia      | through document                                                                                                    |
| John Middle I                                                                                                    | Doe                                                                 | Relationship to Proposed<br>Spouse | d insured                                                                                                    |
| Date of Birth (MM/DD/YYYY) Social Security No./Gree<br>222-33-3444                                                                                                    | en Card No. Phone Number  Home Work Cell                            |                                    |                                                                                                    |

Safe Shield<sup>°</sup> Simplified Issue Term

# **Electronic Signatures**

## Scroll to the first "Sign" flag.

### 9. AUTHORIZATION & ACKNOWLEDGEMENT:

Enter signature

Please sign within the border

Clear

Use Previous

I authorize any licensed physician, medical practitioner, hospital, clinic, pharmacy benefit manager, other medical or medically related facility, insurance company, MIB, Inc., consumer reporting agency, or other organization, institution or person that has any records or knowledge of me or any proposed insured, to give any such information to Columbian Life Insurance Company ("the Company") or its reinsurers for underwriting or claims purposes. This authorization also includes information about drugs, alcoholism, prescription drug records, or any other medical history information. To facilitate rapid submission of such information, I authorize all said sources, except MIB, to give such records or knowledge to any agency employed by the Company to collect and transmit such information. I understand my information may be subject to redisclosure to a third party and may no longer be protected by federal privacy laws. I authorize Columbian Life Insurance Company, or its reinsurers, to make a brief report of my personal health information to MIB. I understand a telephone interview may be necessary to verify or supplement information given to the Company on this application. This interview may be made from the Administrative Service Office or from a consumer-reporting agency by a trained interviewer acting on the Company's behalf. A photocopy of this form will be availd as the original; this authorization will be valid for two (2) years from the date shown below, or the time limit permitted by applicable law in the state where the policy is delivered or issued for delivery. You may revoke this authorization prior to your revocation. I have read and understand the Conditions Relating to the Application. There and understand the fraud warning in Section 5 of this application.

I consent to the use of my electronic signature, and understand that my electronic signature is the legally binding equivalent to my handwritten signature. will not, at any time in the future, repudiate the meaning of my electronic signature or claim that my electronic signature is not legally binding.

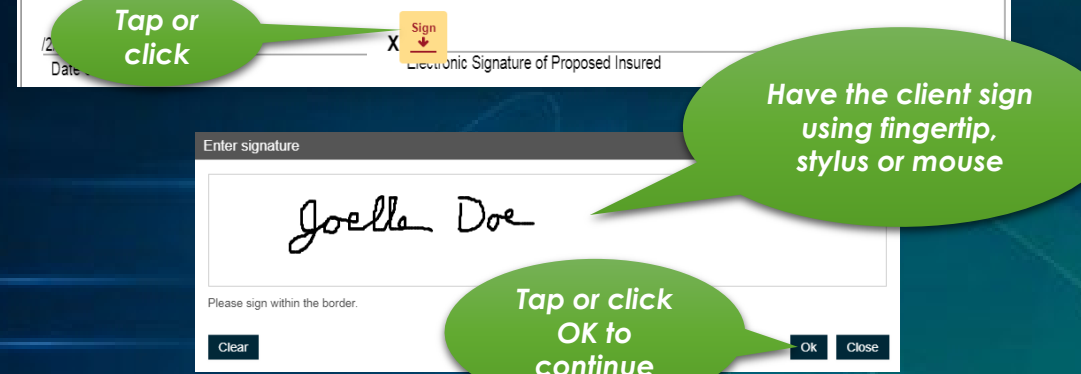

Tap or click to apply previous

signature

### Continue applying the appropriate signature at each flag.

Ok Close

Be sure to submit

Simplifi

Issue

Term

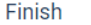

All eSignatures have been collected. The application will not be submitted unless you select the Subm. button

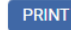

Submit

# **Electronic Signatures**

Click the **Home** icon at the top right corner of the screen to return to your dashboard. The application will show in your Portfolio.

You may also search for a case or begin a new case from your dashboard.

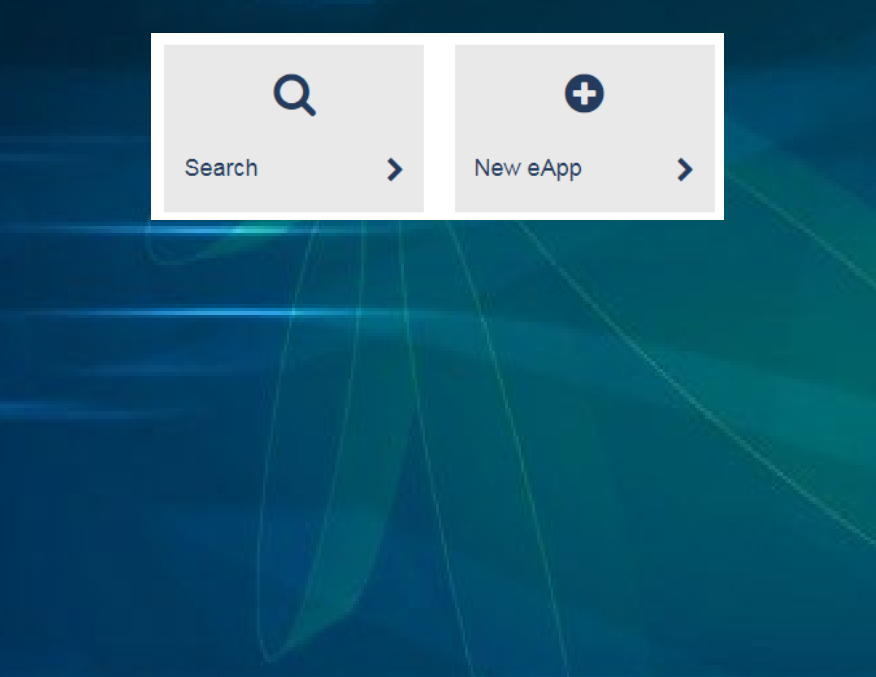

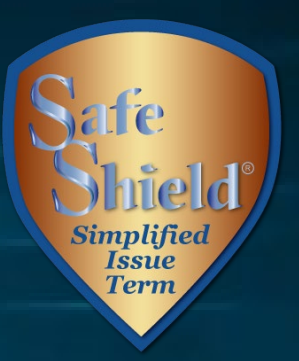

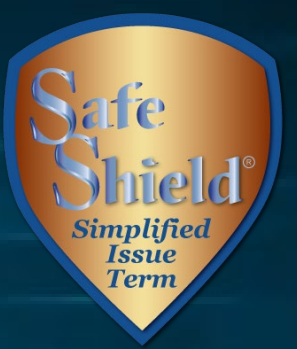

# eApp Support

Please contact Sales Support at 800-423-9765, ext. \*7582 if you need assistance.

### Columbian Life Insurance Company

Home Office: Chicago, IL Administrative Service Office: Binghamton, NY 13902

For agent use only. Not for use with consumers.

For complete terms, please refer to Policy/Rider Form Nos. 1H841-CL, 1H885-CL, 1F604-CL, 1F605-CL, 1H906-CL, 1H907-CL, 1H908-CL, 1H915-CL, 1H916-CL, 1H931-CL, 1H932-CL, 1H933-CL and 1H934-CL or state variation. Product/Rider specifications and availability may vary by state.